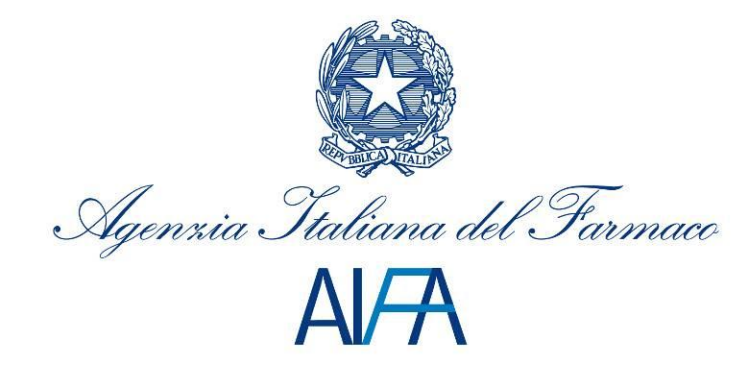

# Rinnovi Manuale Utente

# Sommario

| 1 Introduzione                   |
|----------------------------------|
| 2 Descrizione del sistema        |
| 2.1 Avvertenze                   |
| 2.1.1 Scelta del browser 4       |
| 2.1.2 Modalità di navigazione    |
| 3 Descrizione delle funzionalità |
| 3.1 Accesso al sistema           |
| 3.2 Creazione nuova pratica      |
| 3.2.1 Acquisizione codice AIC    |
| 3.2.2 Allega dossier             |
| 3.2.3 Inserimento Note           |
| 3.2.4 Invio pratica              |
| 3.3 Ricerca pratica              |
| 3.4 Modifica pratica             |
| 4 Supporto                       |

# **1** Introduzione

Il presente documento ha l'obiettivo di descrivere la procedura da utilizzare per la valutazione delle domande di rinnovo dell'autorizzazione all'immissione in commercio (AIC) dei farmaci autorizzati con procedura nazionale e di mutuo riconoscimento.

In sintesi, per sottoporre all'Agenzia del Farmaco le domande di rinnovo l'azienda dovrà:

- Compilare l'Application Form elettronico (formato PDF).
- Allegare ad una nuova pratica, il documento PDF precedentemente compilato e il suo corrispettivo file XML (generato secondo le funzionalità previste nell'Application Form stesso).
- Inserire il codice AIC oggetto del Rinnovo.
- Allegare tutta la documentazione alla domanda in formato elettronico.
- Inserire per ogni Officina di Produzione del Prodotto finito le relative confezioni per le quali viene svolta la fase riportata e le eventuali note
- Inserire per l'Officina di Produzione del Principio attivo, il nome del API e le eventuali fasi.
- Inviare in formato cartaceo all'AIFA la domanda "firmata".

Durante il corso della valutazione delle domande de a seguito della formale richiesta da parte di AIFA, l'Azienda potrà inserire nella Pratica eventuali integrazioni alla documentazione.

#### L'<u>Azienda Farmaceutica</u> dovrà inoltre, nel rispetto del processo già in essere:

Trasmettere all'AIFA la documentazione della pratica in cartaceo corredata del CD/DVD per la documentazione tecnica ad essa allegata. Alla domanda in cartaceo dovrà essere allegata, quale frontespizio, la stampa della ricevuta rilasciata dal sistema di "Rinnovi" che ne convalida l'effettiva acquisizione da parte dell'AIFA.

# 2 Descrizione del sistema

### 2.1 Avvertenze

Per utilizzare al meglio le funzioni disponibili è consigliabile seguire le indicazioni riportate di seguito.

#### 2.1.1 Scelta del browser

Per l'utilizzo delle funzioni applicative è necessario utilizzare versioni uguali o successive a quelle di seguito indicate:

#### Ambiente Linux

- Firefox 3.6 o Firefox 7.0
- Google Chrome 14

#### Ambiente Mac OS

• Safari 5.1

Ambiente Microsoft Windows

- Firefox 3.6 o Firefox 7.0
- Google Chrome 14
- Internet Explorer 8.0

Le impostazioni personali configurate nei propri web browser potrebbero determinare delle differenze di visualizzazione su alcuni elementi; di seguito viene riportato un esempio che illustra le diverse modalità di raffigurare la funzionalità "Scegli File":

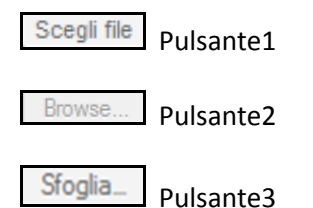

Altri browser sono parzialmente supportati.

#### 2.1.2 Modalità di navigazione

Il modello di interazione tra l'utente ed il sistema è quello tipico dell'ambiente Internet, dove il colloquio è realizzato tramite elementi visivi a carattere testuale ed iconografico che facilitano l'utilizzatore nell'intuizione delle azioni da intraprendere.

Per una corretta navigazione, non devono essere utilizzati all'interno del browser né l'indirizzo posto in alto sullo schermo (URL - Uniform Resource Locator), né i comandi di richiamo diretto delle pagine (ad esempio: *Avanti, Indietro, Aggiorna, Preferiti, Cronologia,* ecc.), bensì i comandi messi a disposizione dall'applicazione.

## 3 Descrizione delle funzionalità

#### 3.1 Accesso al sistema

NOTA: Pre-requisito per l'accesso al sistema da parte delle aziende farmaceutiche è che siano in possesso del codice SIS e che siano pre-registrate sul sistema di autenticazione dell'AIFA.

L'accesso al sistema avviene selezionando il link <u>Portale Rinnovi</u> raggiungibile tramite l'indirizzo internet <u>http://www.agenziafarmaco.gov.it/frontend/</u> ed inserendo le proprie credenziali di accesso (username e password).

| Agenzia Staliana del Farmace<br>Al/ <del>T</del> A     |  |  |  |  |  |
|--------------------------------------------------------|--|--|--|--|--|
| Rinnovi                                                |  |  |  |  |  |
| Inserisci username:<br>Inserisci password:  <br>accedi |  |  |  |  |  |

#### Figura 1: Login

Se l'utenza è associata a più ditte (codici SIS), è necessario effettuare la scelta della struttura per cui si intende operare selezionandola tra quelle disponibili nel menù a tendina riportato nella figura seguente.

| G Age             | AV-A         | a del Farmaco   | Rinnovi                     | Esci |
|-------------------|--------------|-----------------|-----------------------------|------|
| Selezionare il co | dice SIS     |                 |                             |      |
| User Id           | RAIC Esterno |                 |                             |      |
| Codice SIS        | 2336         | Descrizione SIS | NUOVA ATIMA PHYSIS<br>S.R.L |      |
| Conferma          |              |                 |                             |      |

Figura 2: Conferma Codice SIS

Dopo aver selezionato la ditta e premuto il pulsante di 'Conferma' l'utente viene abilitato e di conseguenza potrà accedere alla propria home page.

| 🤤 Agen             | Al/A<br>xia Italiana del 9 | Rinnovi                                                                                                    | Esci |
|--------------------|----------------------------|----------------------------------------------------------------------------------------------------|------|
| Nuova Pratica      |                            |                                                                                                    |      |
| Criteri di Ricerca |                            |                                                                                                    |      |
| User Id            | RAIC Esterno               |                                                                                                    |      |
| Codice Pratica     |                            | Numero Protocollo                                                                                                    |      |
| Codice AIC         |                            | Stato Pratica                                                                                                    |      |
| Data Protocollo    |                            |                                                                                                    |      |
| Inizio             |                            | antrono (                                                                                                    |      |
| Fine               |                            | and the second second se |      |
| Roerca Annula      | 1                          |                                                                                                    |      |

Figura 3: Utente Loggato

Nel campo etichettato "User id" appare la username dell'utente che ha appena effettuato l'accesso.

Gli altri campi visualizzati rappresentano i "criteri di ricerca" che l'utente può utilizzare al fine di visualizzare le proprie pratiche tramite il pulsante "Ricerca".

Di seguito sono descritte le funzionalità che possono essere eseguite dall'utente relative ad una pratica di rinnovo :

- Creazione Nuova Pratica
- Ricerca Pratica
- Modifica Pratica

#### 3.2 Creazione nuova pratica

La funzionalità "Nuova Pratica" permette all'Azienda Farmaceutica di effettuare una nuova richiesta di Rinnovo, tramite la compilazione e la submission delle informazioni in essa contenute.

Al fine di poter procedere ad una corretta e rapida compilazione di una nuova Pratica occorre preventivamente aver predisposto l'Electronic Application Form (PDF) acquisito dall'EMA (<u>http://esubmission.emea.europa.eu/eaf/</u>) e di seguito riportato (ver.1.6.0):

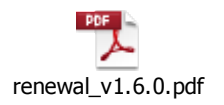

Successivamente alla compilazione dell'Application Form occorre necessariamente eseguire le seguenti utility contenute al suo interno:

- *Validate Form*: Effettua la verifica dei dati inseriti e ne valida la coerenza
- Save Form: Salva l'Electronic Application Form in formato PDF
- *Export XML*: Crea un nuovo file XML contenente i dati che sono stati compilati nel Form.

Effettuate le attività descritte in precedenza sarà possibile procedere all'inserimento su "Rinnovi" di una Nuova Pratica tramite la seguente maschera.

| agen                                         | Al/A<br>xia Italiana del S | Farmaco Rinnovi                      |                | Esci |
|----------------------------------------------|----------------------------|--------------------------------------|----------------|------|
| User Id<br>Codice Pratica<br>Codice SIS      | RAIC Esterno<br>8043       | Numero Protocollo<br>Descrizione SIS | ZENTIVA ITALIA |      |
| Acquisizione Applie<br>File PDF<br>File XML  | cation Form                |                                      | Browse         |      |
| Acquisizione Codic                           | e AIC<br>IC                |                                      |                |      |
| Allega Dossier<br>Nome Documento<br>Allegato |                            | Browse                               |                |      |
| Inserimento Note                             |                            |                                      |                |      |

#### Figura 4: Creazione pratica

Nella sezione "Acquisizione Application Form" selezionare tramite la funzionalita "Browser" :

- l'Electronic Application Form in formato PDF
- l'Electronic Application Form in formato XML

e premere sul pulsante Salva.

Questo passo è necessario per attivare le sezioni successive. Una volta cliccato sul pulsante "Salva", se tutto è andato a buon fine, verrà visualizzato il seguente messaggio di conferma.

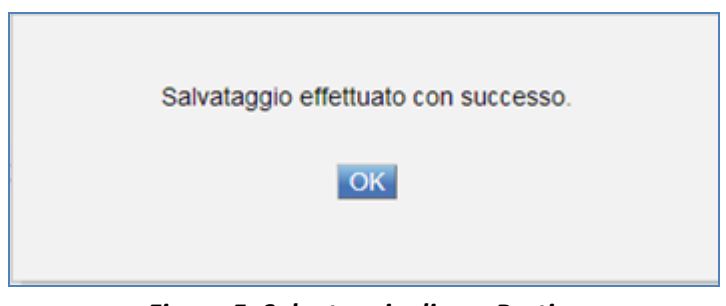

Figura 5: Salvataggio di una Pratica

Premendo "OK" sulla notifica compare la seguente finestra:

| Ge Age                                   | AVA<br>nxia Italiana del S | Farmaco Rinnovi                      | Esci           |
|------------------------------------------|----------------------------|--------------------------------------|----------------|
| User Id<br>Codice Pratica<br>Codice SIS  | RAIC.Esterno<br>8043       | Numero Protocollo<br>Descrizione SIS | ZENTIVA ITALIA |
| Acquisizione App<br>File PDF<br>File XML | renewal_MR.pdf             |                                      | Browse         |
| Acquisizione Coo<br>Seleziona            | lice AIC<br>AIC            |                                      |                |
| Allega Dossier<br>Nome Documento         |                            |                                      |                |
| Allegato                                 | ſ                          | Browse                               |                |
| Inserimento Not                          | e                          |                                      |                |
| Salva Invia                              | Indietro                   |                                      | Cancela        |

Figura 6: Fase 2 Nuova Pratica

Successivamente al salvataggio dell'Electronic Application Form saranno abilitate le seguenti sezioni:

- Acquisizione Codici AIC
- Allega Dossier
- Inserimento Note

#### **3.2.1 Acquisizione codice AIC**

Questa sezione permette di inserire uno o più Codici AIC che saranno associati alla Pratica in lavorazione. L'inserimento prevede l'accesso alla maschera di gestione del farmaco visualizzabile tramite l'abilitazione del pulsante "Seleziona".

Per poter acquisire un nuovo codice AIC occorre selezionare il Farmaco tramite il menu a tendina e di conseguenza sciegliere la Confezione desiderata tramite l'abilitazione del check corrispettivo. L'utente può inserire esclusivamente i Farmaci visualizzati dal sistema in quanto la lista proposta contiene i soli AIC ammessi in funzione del Codice Ditta(SIS) utilizzato durante l'autenticazione.

Per poter salvare i Codici AIC selezionati, occorre abilitare la funzionalità "OK".

Se in alternativa il medicinale non è ancora stato associato ad un Codice AIC occorre cliccare sulla checkbox "Nessun codice AIC".

Il risultato è riassunto nella seguente schermata:

| SES.         | Agen            | AVA<br>xia Italiana del Farmace | Rinnovi              | Esci |
|--------------|-----------------|---------------------------------|----------------------|------|
| Selezi       | ionare il Codic | e Farmaco                       |                      |      |
| Codici       | e Farmaco 0420  | 54 - RIZATRIPTAN ZENTIVA        |                      |      |
| Г            | Codice          | Descrizione                     |                      |      |
| $\mathbf{v}$ | 016             | * 5 MG COMPRESSE * 1 COMPRESS   | A IN BLISTER AL/AL   |      |
|              | 028             | * 5 MG COMPRESSE * 2 COMPRESS   | E IN BLISTER AL/AL   |      |
|              | 030             | * 5 MG COMPRESSE * 3 COMPRESS   | E IN BLISTER AL/AL   |      |
|              | 042             | * 5 MG COMPRESSE * 6 COMPRESS   | E IN BLISTER AL/AL   |      |
|              | 055             | * 5 MG COMPRESSE * 12 COMPRESS  | SE IN BLISTER AL/AL  |      |
|              | 067             | * 5 MG COMPRESSE * 18 COMPRESS  | SE IN BLISTER AL/AL  |      |
| Γ            | 079             | * 10 MG COMPRESSE * 1 COMPRESS  | SA IN BLISTER AL/AL  |      |
|              | 081             | * 10 MG COMPRESSE * 2 COMPRESS  | SE IN BLISTER AL/AL  |      |
|              | 093             | * 10 MG COMPRESSE * 3 COMPRESS  | SE IN BLISTER AL/AL  |      |
|              | 105             | * 10 MG COMPRESSE * 6 COMPRESS  | SE IN BLISTER AL/AL  |      |
|              | 117             | * 10 MG COMPRESSE * 12 COMPRES  | SSE IN BLISTER AL/AL |      |
|              | 129             | * 10 MG COMPRESSE * 18 COMPRES  | SSE IN BLISTER AL/AL |      |
| OK           | Cancela         |                                 |                      |      |

Figura 7: Acquisizione AIC

#### 3.2.2 Allega dossier

La sezione "Allega Dossier" permette di allegare uno o più dossier alla pratica. Si può inserire un nome attraverso la casella di testo etichettata "Nome documento". Quindi si sceglie il file da caricare attraverso il pulsante "Scegli file". Per completare l'operazione si deve cliccare sul pulsante "Upload". Il risultato è riassunto nella seguente schermata:

| Allega Dossier |                             |  |
|----------------|-----------------------------|--|
| Nome Documento | Documento 2                 |  |
| Allegato       | C:\Data\python26.zip Browse |  |
| Upload         |                             |  |
| Nome Documento | Allegato                    |  |
| Documento 1    | NAZ_Tipo_2.pdf              |  |

Figura 8: Allega Dossier

Nel caso si volesse eleminare un dossier basta cliccare sul pulsante 🛤

#### 3.2.3 Inserimento Note

La sezione "Inserimento Note" permette all'azienda farmaceutica di inserire, per ogni tipologia di Officina di Produzione, le seguenti informazioni:

- <u>Officina\Fase</u>: Batch Release Prodotto finito Indicare le confezioni per le quali viene svolta questa fase e le eventuali NOTE
- <u>Officina\Fase</u>: For blood products and vaccines Indicare le Confezioni per le quali viene svolta questa fase e le eventuali NOTE
- <u>Officina\Fase</u>: batch control/testing Indicare le Confezioni per le quali viene svolta questa fase e le eventuali NOTE
- <u>Officina\Fase</u>: medicinal product Indicare per quali confezioni e quali fasi vengono svolte
- <u>Officina</u>: active substance(s) Indicare il Principio Attivo ed eventuali fasi.

Nella seguente figura vengono riportate a titolo esemplificativo quanto descritto in precedenza.

Il campo <u>Azienda</u> e <u>Indirizzo</u> sono precompilati. Tali informazioni sono recuperate prelevandole dai files salvati nella sezione "Acquisizione Application Form" e nello specifico all'interno del file XML.

| AVA<br>Agenzia Italiana del Tarmace<br>Rinnovi |                                |                          |  |  |
|------------------------------------------------|--------------------------------|--------------------------|--|--|
| Officina di produzione del prodotto            |                                |                          |  |  |
| Arienda                                        | Indirizo                       | Note                     |  |  |
| MEDICINAL PRODUCT-NAME                         | medicinal product-Address      | medicinal product - Note |  |  |
| Officina di produzione del principio           |                                |                          |  |  |
| Arienda                                        | Indirino                       | Note                     |  |  |
| ACTIVE SUBSTANCE - NAME                        | ACTIVE SUBSTANCE-ADDRESS       | ×                        |  |  |
| Batch Release                                  |                                |                          |  |  |
| Arienda                                        | Indirizo                       | Note                     |  |  |
| BATCH RELEASE-COMAPNY<br>NAME                  | BATCH RELEASE-ADDRESS          | · · ·                    |  |  |
| BATCH RELEASE-COMAPNY<br>NAME2                 | BATCH RELEASE-COMAPNY ADDRESS2 | ×                        |  |  |
| Contact Vaccine                                |                                |                          |  |  |
| Arienda                                        | Indirize                       | Note                     |  |  |
| BATCH RELEASE-LABORATORY<br>NAME1              | BATCH RELEASE-ADDRESS1         | *                        |  |  |
| Batch Testing                                  |                                |                          |  |  |
| Arienda                                        | Indirize                       | Note                     |  |  |
| BATCH CONTROL/TESTING-NAME                     | BATCH CONTROL/TESTING-ADDRESS  | ×                        |  |  |
| Salva                                          |                                | Indietro                 |  |  |

#### Figura 9: Inserimento Note

L'inserimento del campo "Note" è obbligatorio e necessario all'AIFA al fine di poter eseguire la valutazione delle domande di rinnovo.

#### **3.2.4 Invio pratica**

Una volta inseriti i campi relativi alla pratica è possibile inviarla cliccando sul pulsante "Invia". L'esecuzione di questa funzionalità pemette all'utente esterno di:

- Acquisire un Numero di Pratica
- Acquisire un Numero di Protocollo
- Trasmettere la domanda di rinnovo all'AIFA per l'eventuale autorizzazione.

A titolo di ricevuta della submission, l'Azienda deve stampare la pagina visualizzata ed allegarla alla documentazione da inviare tramite supporto cartaceo all'AIFA.

| Ge James                                       | AVA<br>ia Italiana del Fa    | Rinnovi                                                                                                    |                |
|------------------------------------------------|------------------------------|----------------------------------------------------------------------------------------------------|----------------|
| User Id<br>Codice Destina                      |                              | Name Presents                                                                                                  |                |
| Codice SIS                                     |                              | Descrizione SIS                                                                                                | ZERCTUR TRUR A |
| Acquisitione Applicati<br>File PDF<br>File XML | on Form                      |                                                                                                    | nest.          |
| Codice Farmaco<br>041462<br>042064             | Describe<br>BISOPR<br>RIZATR | e Farmaco<br>LOLO ZENTIVA ITALIA<br>PTAN ZENTIVA                                                               |                |
| 10000                                          |                              |                                                                                                    | Sanpa          |
|                                                |                              | Stampare la pagina corrente come ricevuta ed<br>allegarla alla documentazione cartacea da inviare<br>all'AIFA. | *              |

Figura 10: Conferma Invio Pratica

## **3.3 Ricerca pratica**

Tramite la funzionalità di Ricerca è possibile cercare la pratica utilizzando i seguenti criteri:

- Codice pratica
- Numero protocollo
- Codice AIC
- Stato Pratica
- Data Inizio/Fine protocollo

| G Agen             | AIA<br>xia Italiana del S | Tarmaco Rinnovi                                                                                                    | Esci |
|--------------------|---------------------------|----------------------------------------------------------------------------------------------------|------|
| Nuova Pratica      |                           |                                                                                                    |      |
| Criteri di Ricerca |                           |                                                                                                    |      |
| User Id            | RAIC Esterno              |                                                                                                    |      |
| Codice Pratica     |                           | Numero Protocollo                                                                                                    |      |
| Codice AIC         |                           | Stato Pratica                                                                                                    |      |
| Data Protocollo    |                           |                                                                                                    |      |
| Inizio             |                           |                                                                                                    |      |
| Fine               |                           | and the second second se |      |
| Ricerca Annulla    | 1                         |                                                                                                    |      |

Figura 11 : Ricerca pratica (a)

L'esito di una ricerca corretta è il seguente:

| Agent                          | AVA<br>xia Italiana del Fa | Rinn              | ovi                  | Esci |
|--------------------------------|----------------------------|-------------------|----------------------|------|
| Criteri di Ricerca             |                            |                   |                      |      |
| User Id                        | RAIC Esterno               |                   |                      |      |
| Codice Pratica                 |                            | Numero Protocollo |                      |      |
| Codice AIC                     |                            | Stato Pratica     |                      |      |
| Data Protocollo                |                            |                   |                      |      |
| Inizio                         |                            |                   |                      |      |
| Fine                           |                            |                   |                      |      |
| Ricerca Annulla Codice Pratica | Numero Protocollo          | Data Protocollo   | Stato Pratica        |      |
|                                |                            |                   | In lavorazione       |      |
|                                |                            |                   | In lavorazione       |      |
| FVRMC\2013\1                   | 1234567890                 | 29-mar-2013       | Trasmessa            |      |
| FVRMR\2013\1                   | 1234567890                 | 2-apr-2013        | Trasmessa            |      |
| FVRMR\2013\2                   | 1234567890                 | 3-apr-2013        | In revisione azienda |      |

Figura 12: Ricerca pratica (b)

Cliccando sull'icona illo vengono visualizzati tutti i dettagli relativi alla pratica.

| Agens                                        | Al/A<br>ia Italiana del S                          | Rinnovi           | i              | Esci |
|----------------------------------------------|----------------------------------------------------|-------------------|----------------|------|
| User Id<br>Codice Pratica                    | RAIC.Esterno<br>FVRMR\2013\2                       | Numero Protocollo | 1234567890     |      |
| Codice SIS                                   | 8043                                               | Descrizione SIS   | ZENTIVA ITALIA |      |
| Acquisizione Applica<br>File PDF<br>File XML | tion Form<br>renewal_MR.pdf<br>renewal_MR_data.xml |                   | Browse         |      |
| Acquisizione Codice                          | AIC                                                |                   |                |      |
| Seleziona<br>Codice Farmaco                  | Descri                                             | izione Farmaco    |                |      |
| 042064                                       | RIZAT                                              | TRIPTAN ZENTIVA   |                | Ø    |
| Allega Dossier                               |                                                    |                   |                |      |
| Nome Documento<br>Allegato<br>Upload         |                                                    | Browse            |                |      |
| Inserimento Note                             |                                                    |                   |                |      |
| Inserisci                                    |                                                    |                   |                |      |
| Salva Invia                                  | Indietro                                           |                   |                |      |

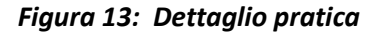

## **3.4 Modifica pratica**

Una Pratica può essere modificata dall'Azienda Farmaceutica solo se si trova in uno dei seguenti stati:

- In Lavorazione
- In Revisione Azienda

La maschera di dettaglio, per le sole pratiche <u>In Lavorazione e/o</u> <u>In Revisione Azienda</u>, sarà configurata alla modifica delle seguenti Informazioni:

- Acquisizione Application Form
- Acquisizione Codice AIC
- Allega Dossier
- Inserimento Note

Come viene visualizzato dalla seguente maschera.

| Se Age           | nzia Italiana       | del Farmaco         | Rinnov    | i          |   |
|------------------|---------------------|---------------------|-----------|------------|---|
| User Id          | RAJC Esterno        |                     |           |            |   |
| Codice Pratica   | FVRMR02013/2        | Numero P            | rotocollo | 1234567890 |   |
| Codice SIS       | 8043                | Descrizion          | e SIS     | S.R.L. +   |   |
| Acquisizione App | lication Form       |                     |           |            |   |
| File PDF         | renewal_MR.pdf      |                     |           | Browse     |   |
| File XML         | renewal_MR_data.xml |                     |           | Browse     |   |
| Acquisizione Cod | ice AIC             |                     |           |            |   |
| Codice Farmaco   |                     | Descrizione Farmaco |           |            |   |
| 042064           |                     | RIZATRIPTAN ZENTIVA |           |            | 0 |
| Allega Dossier   |                     |                     |           |            |   |
| Nome Documento   |                     |                     |           |            |   |
| Allegato         |                     | B                   | owse      |            |   |
| Upload           |                     |                     |           |            |   |
| Inserimento Note |                     |                     |           |            |   |
| Inserso          |                     |                     |           |            |   |

Figura 14: Modifica pratica

Nel caso in cui si volesse riacquisire l'Application Form di una pratica in stato <u>Revisione Azienda</u> il sistema, al fine di storicizzare le informazioni presenti , caricherà in automatico il file PDF salvato in precedenza nella sezione "Allega Dossier".

| Il file verrà ri | inominato come | indicato i | nella seg | guente figura. |
|------------------|----------------|------------|-----------|----------------|
|------------------|----------------|------------|-----------|----------------|

| age Age                                      | AIA<br>nzia Italiana del                        | Farmace Rinnov                         | i                                      | Esci |
|----------------------------------------------|-------------------------------------------------|----------------------------------------|----------------------------------------|------|
| User Id<br>Codice Pratica<br>Codice SIS      | RAIC Esterno<br>FVRMRI2013/2<br>8043            | Numero Protocollo<br>Descrizione SIS   | 1234567890<br>ZENTIVA ITALIA<br>S.R.L. |      |
| Acquisizione App<br>File PDF<br>File XML     | Ication Form renewal_MR.pdf renewal_MR_data.xml |                                        | Browse                                 |      |
| Acquisizione Cod<br>Seleziona                | ice AIC<br>AIC                                  |                                        |                                        |      |
| Nome Documento<br>Allegato                   |                                                 | Browse                                 |                                        |      |
| Nome Documentor                              | o A<br>03_04_2013.pdf r                         | llegato<br>newal_MR_old_03_04_2013.pdf |                                        | -    |
| Inserimento Note<br>Inserisci<br>Salva Invia | Indietro                                        |                                        |                                        |      |

Figura 15: Modifica pratica(a)

Dopo aver inserito la documentazione desiderata, l'Azienda Farmaceutica, dovrà selezionare il pulsante *INVIA* al fine di sottomettere la pratica modificata all'AIFA ed acquisire un nuovo numero di Protocollo. A titolo di ricevuta della submission, l'Azienda Farmaceutica deve stampare la pagina visualizzata ed allegarla, quale frontespizio, alla documentazione da inviare in cartaceo all'AIFA.

## 4 Supporto

Per eventuali informazioni o richieste di supporto è possibile far riferimento all'help desk AIFA secondo le seguenti modalità:

- Email: helpdesk@aifa.gov.it
- Tel: 06/59784949
- Fax: 06/59784948

Si ricorda che gli operatori sono a disposizione dal lunedì al venerdì dalle 9:00 alle 18:00.